## 1

QRコードまたはURLからGoogle Playにアクセス

https://play.google.com/store/apps/details?id=jp.softbank.mb.plusmessage

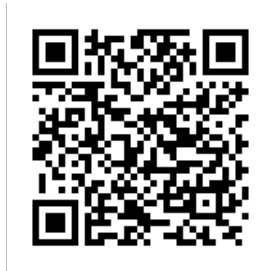

## 2

更新 / インストール

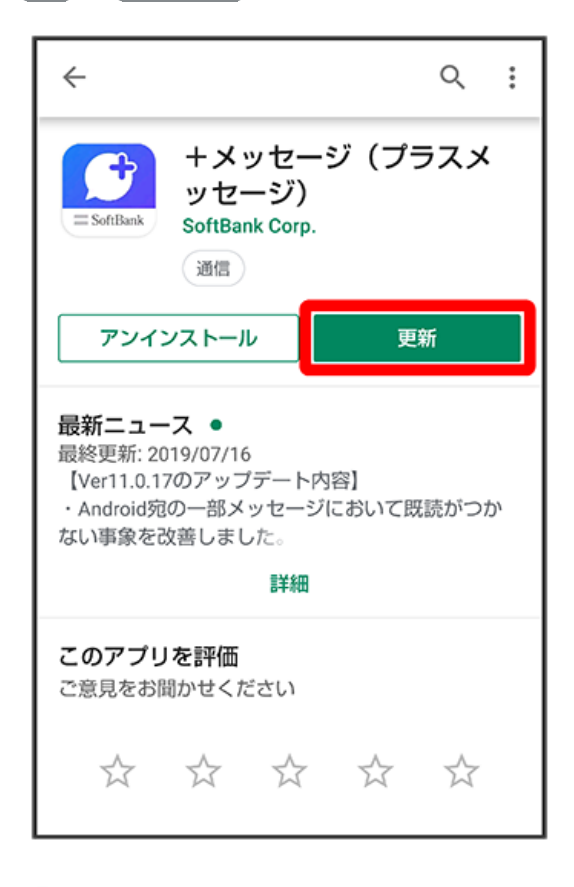

🏁 アプリがダウンロードされ、更新/インストールされます。

·確認画面が表示されたときは、画面の指示に従って操作してください。

## 3

[開く]

| ← ♀ :                                                                                                    |
|----------------------------------------------------------------------------------------------------|
| +メッセージ(プラスメ<br>ッセージ)<br>SoftBank Corp.<br>通信                                                                     |
| アンインストール 開く                                                                                                    |
| <b>最新ニュース ●</b><br>最終更新: 2019/07/16<br>【Ver11.0.17のアップデート内容】<br>・Android宛の一部メッセージにおいて既読がつか<br>ない事象を改善しました。<br>詳細 |
| <b>このアプリを評価</b><br>ご意見をお聞かせください                                                                                  |
|                                                                                                    |

🏁 新しい+メッセージ 🤮 アプリが起動します。

・「STEP4 新しい端末の+メッセージ 🥝 で初回起動時の設定を行う」に進んでください。